# ForeSight Jr Tissue Oximetry System

## Setup guide

### HemoSphere monitor set up

- 1. Connect the green ForeSight tissue oximetry module cable into the HemoSphere technology module (Figure 1).
- 2. Select **Continue Same Patient** or **New Patient**, enter patient data or skip data entry. Select corresponding monitoring mode if applicable. **Note: Tissue oximetry does not require patient data to be entered and works in all monitoring modes.**
- 3. Ensure StO<sub>2</sub> parameter tiles are displayed for tissue oximetry.

## ForeSight Jr sensor setup

- 1. Open ForeSight Jr sensor packaging and inspect for damage (Figure 2).
- 2. Clean patient's skin and ensure area is dry prior to sensor application.
- 3. Remove protective liner and apply sensors, avoid positioning over hair, air sinus, hematomas, or broken skin.
- 4. Apply pressure around the edges of the sensor to ensure adequate adhesion.\*
- 5. Connect sensors to the green ForeSight tissue oximetry module cable. Ensure each sensor is connected with a tactile click (Figure 3). Note: If 'Sensor Off Check' appears verify that sensors are properly applied and acknowledge this message by pressing 'OK' to start monitoring.

\* For non-adhesive sensor refer to Instructions for Use

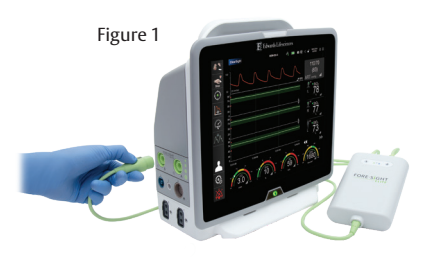

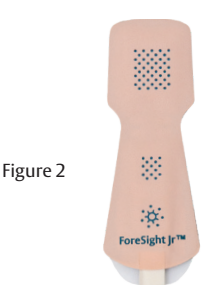

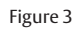

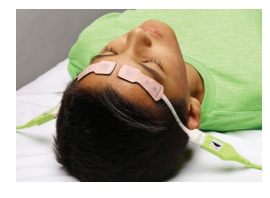

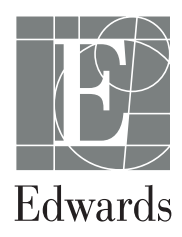

## Sensor location setup

- 1. Touch the patient figure (Figure 4) to access **Sensor Location** tab.
- 2. Ensure correct body location is selected with corresponding sensor channel in **Sensor Location** tab (Figure 4).
- 3. Sensor channel appears in the upper left of the parameter tile (Figure 4). Select channel. Then select the appropriate StO<sub>2</sub> channel from tile configuration menu (Figure 5).
- 4. Select the patient monitoring mode: pediatric.

Figure 4

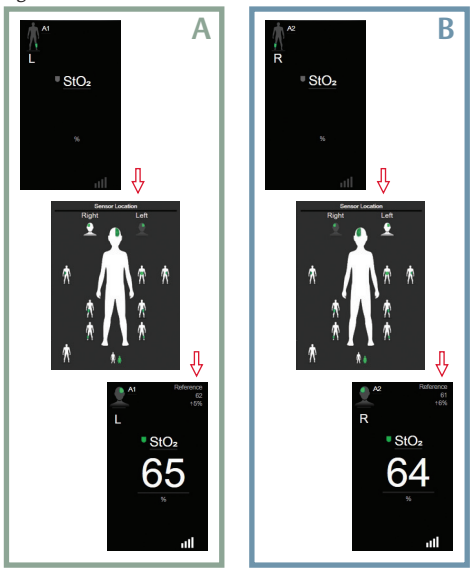

Figure 5

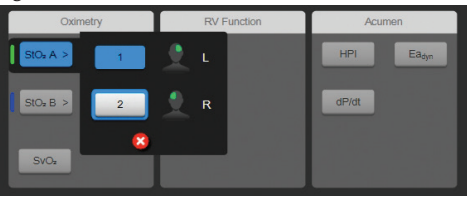

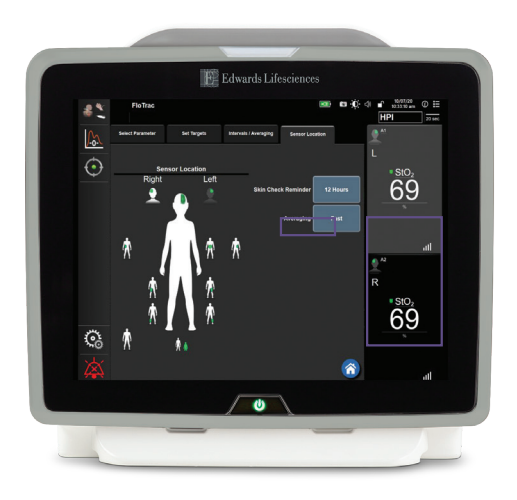

### Parameter tile area (Figure 6)

- 1. **StO**<sub>2</sub> reading displays current  $StO_2$ % level (a).
- 2. **Sensor Location** displays location and side of body sensor is placed (b).
- 3. **Channel Location** displays which channel each sensor is connected (c).
- 4. **Parameter** displays which parameter is being monitored (d).
- 5. **Reference Value** displays the reference value from initial reading or time point which menu selection is made (e).
- 6. **Signal Quality Indicator** displays the quality of the signal (f).

## Display reference value

- 1. Select parameter tile, then select **Intervals/Averaging** tab (Figure 7).
- 2. Select Change Interval tab and select Reference.
- 3. Select% Changed or Value Difference in Change Display button. Note: A dotted line will also appear on trend screen to identify the reference value set.

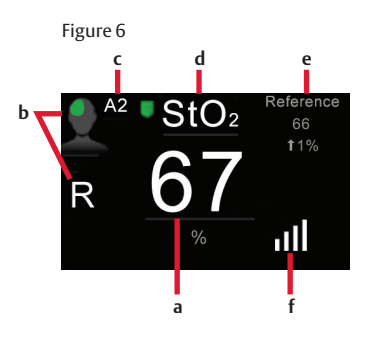

Figure 7

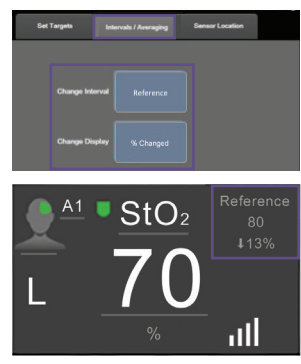

## Alarms / Targets

- 1. Set Alarms/Targets for StO<sub>2</sub> through the "Setting Screen" or by selecting the desired parameter as a key parameter.
- 2. Use default settings or adjust as needed.

### ForeSight Jr - Medium Sensor (FSESM)

Cerebral – Patients >3Kg Non-cerebral – Patients >3Kg (can be used in patients > 40 Kg and up to 18 y/o)

#### ForeSight Jr - Small Sensor (FSESS)

Cerebral – Patients < 8Kg Non-cerebral – Patients <5Kg

#### ForeSight Jr - Small Non-adhesive sensor (FSESNS)

Cerebral – Patients < 8Kg Non-cerebral – Patients <5Kg

## Skin check assessment

- 1. Select parameter tile, then select **Sensor Location** tab.
- 2. Select **Skin Check Reminder** button to choose a time interval between skin check notifications.
- 3. When performing skin check assessment lift the sensor to assess the skin integrity under the sensor. Move sensor if circulatory condition or skin integrity has deteriorated.

CAUTION: Federal (United States) law restricts this device to sale by or on the order of a physician. See instructions for use for full prescribing information, including indications, contraindications, warnings, precautions and adverse events.

Edwards, Edwards Lifesciences, the stylized E logo, ForeSight, ForeSight Jr, and HemoSphere are trademarks of Edwards Lifesciences Corporation or its affiliates. All other trademarks are the property of their respective owners.

© 2024 Edwards Lifesciences Corporation. All rights reserved. PP--US-9073 v1.0

Edwards Lifesciences • One Edwards Way, Irvine CA 92614 USA • edwards.com

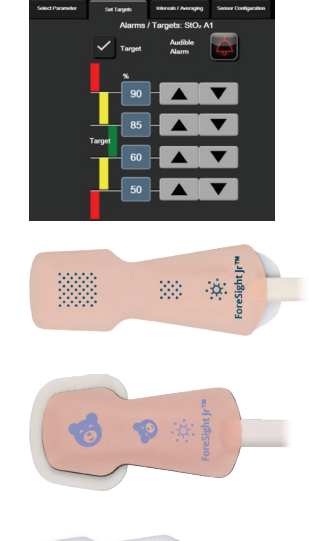

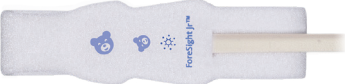

(Sensor images not to scale)

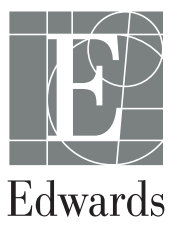